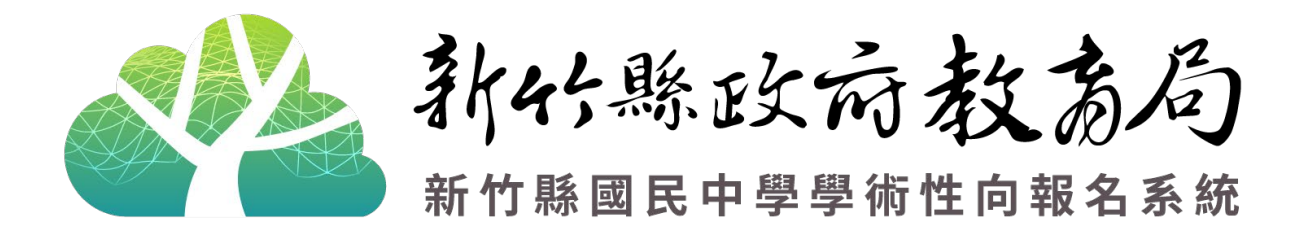

# 學校端系統操作及管理手冊

| 壹 | 網        | 站   | 1            |
|---|----------|-----|--------------|
|   | <u> </u> | 首頁  | Į1           |
|   | ( ·      | — ) | 選單頁面區1       |
|   | ( .      | 二)  | 最新公告區(最新消息)1 |
|   | Ξ、       | 最新  | f消息(最新公告)2   |
|   | ≡、       | 系統  | 铊登入2         |
| 貢 | 》 學      | 校登入 |              |
|   | <u> </u> | 登入  |              |
|   | Ξ、       | 選單  | 월功能管理4       |
|   | ( -      | — ) | 學校資料管理5      |
|   | ( ]      | _)  | 聯絡人管理5       |
|   | ( 1      | 三)  | 學生帳號資料管理6    |
|   | (        | 四)  | 書面審查名單管理7    |
|   | ( 1      | 五)  | 初選評量名單管理10   |
|   | ( )      | 六)  | 複選評量名單管理12   |
|   | ( -      | 七)  | 評鑑通過名單管理12   |

目 錄

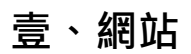

## 一、首頁

## > 由 <u>https://hccgifted.edugov.tw/</u>進入網站首頁。

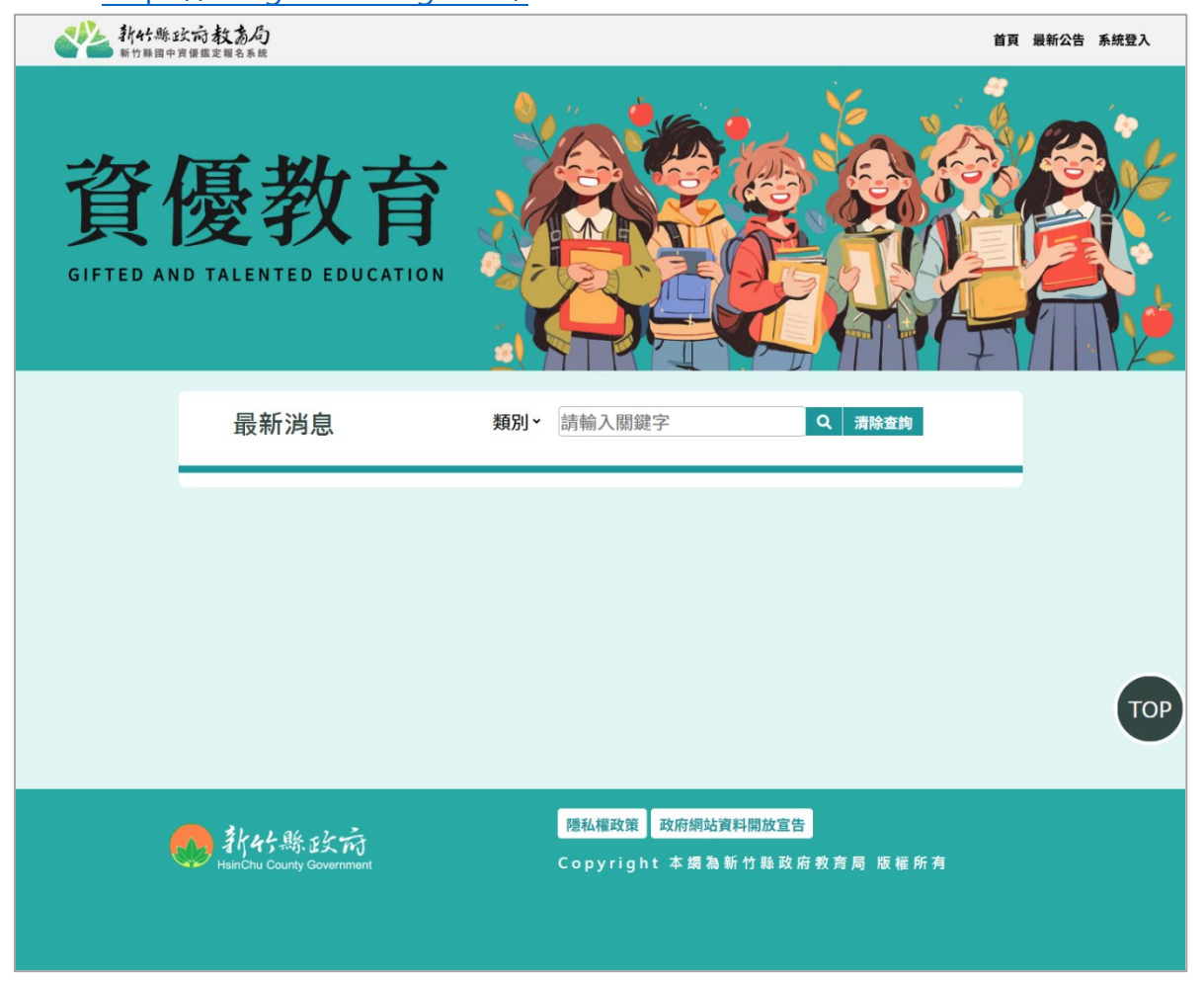

## (一)選單頁面區

▶提供回首頁、最新公告及系統登入等選擇。

| <b>新代縣政府教為局</b><br>新代縣國中國國國定報名系統 |                       | 首頁 最新公告 系統登入 |
|----------------------------------|-----------------------|--------------|
| (二)最新公告區(最新消息)                   |                       |              |
| ▶ 首頁最新消息呈現如下                     | (以下為例)。               |              |
| 最新消息                             | <b>類別 &gt;</b> 請輸入關鍵字 | Q 清除查詢       |
| 最新 2024-12-20 08:53 測試           |                       |              |

## 二、最新消息(最新公告)

▶ 提供最新消息公告之呈現,上方提供「(公告)類型」及「標題與內文關鍵字」的 篩選,如想閱讀該公告可點擊公告標題進入查看詳細內容。

| 類型<br>請選擇類型<br>、 | 標題/內文閣鍵字<br>請輸入關鍵字 <b>搜尋</b>                                                                                           |  |
|------------------|----------------------------------------------------------------------------------------------------|--|
|                  | 最新消息                                                                                                    |  |
|                  | 最新公告<br>受加<br>の 2024-12-20 08:53:18 頻時資訊 王燈塘 @ 3<br>砂<br>一<br>一<br>一<br>一<br>一<br>一<br>一<br>一<br>一<br>一<br>一<br>一<br>一 |  |

三、系統登入

## > 分為「學生登入」、「學校登入」及「管理者登入」三個登入口。

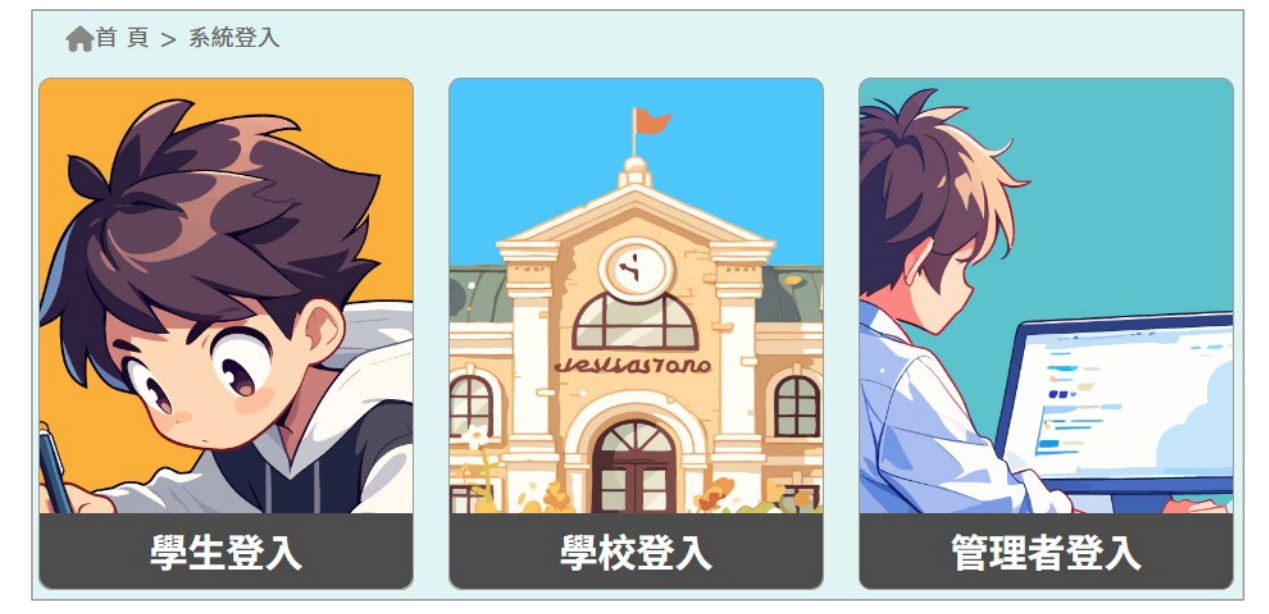

## 貳、學校登入

▶ 點擊選單「系統登入」, 三個登入口處請選擇「學校登入」。

|             | 學校登入          |
|-------------|---------------|
|             | -請選擇-         |
|             | -請選擇- ~       |
|             | ▲ 請輸入密碼       |
| Jestiastoro | ● 請輸入認證碼      |
|             | hcsóqy ≓更換驗證碼 |
|             | 登入            |

一、登入

| ▶請選擇 <b>縣市</b> 及學<br>校,並輸入密碼。        | 學校登入                                                     |                                                               |
|--------------------------------------|----------------------------------------------------------|---------------------------------------------------------------|
| (可點擊 <b>右方小</b><br><b>眼睛</b> · 確認輸入的 | 請選擇                                                      |                                                               |
| 密碼是否有誤)<br>➤如驗證碼無法辨                  | <ul> <li>■ 請輸入密碼</li> <li>②</li> <li>● 請輸入認證碼</li> </ul> | <ul> <li>▶請輸入下方驗證</li> <li>碼。</li> <li>&gt;請留意英文需區</li> </ul> |
| 識 · 請點擊「 <b>更換</b><br><b>驗證碼</b> 」∘  | t E 更換驗證碼<br>登入                                          | 分大小寫。<br>>上方如輸入無                                              |
|                                      |                                                          | 誤,請點擊 <b>登入</b> 進<br>入管理頁面。                                   |

> 無法登入之情況有兩種: 輸入的驗證碼不正確、輸入的帳號或密碼錯誤。

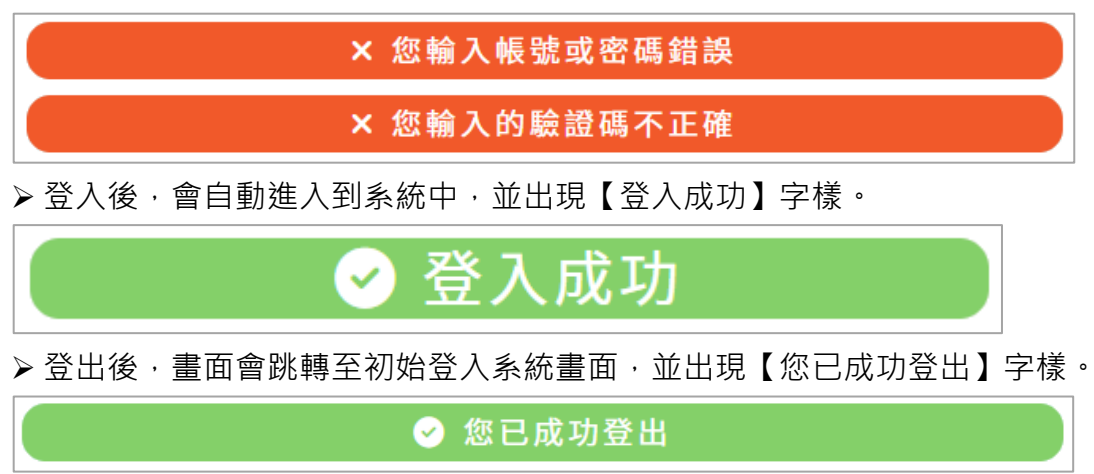

## 二、選單功能管理

▶ 成功登入可在網頁左方看到以下選單功能:

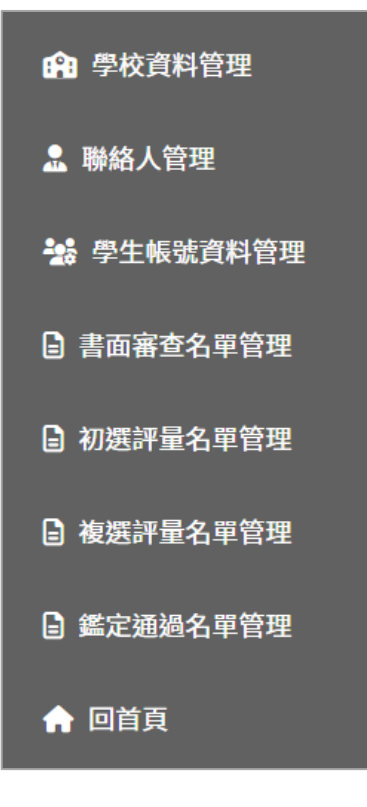

(一)學校資料管理

> 學校資料若有更改,可在此處進行修改,修改完畢點擊更新即可。

|                                                                                                    | 教育部學校代碼:                                                                       |                                                                                                    |
|----------------------------------------------------------------------------------------------------|--------------------------------------------------------------------------------|----------------------------------------------------------------------------------------------------|
|                                                                                                    | *學校級別:                                                                         | ~                                                                                                    |
|                                                                                                    | <mark>∗</mark> 學校名稱:                                                           |                                                                                                    |
|                                                                                                    | *學校地址:                                                                         | 新竹縣 • • •                                                                                                    |
|                                                                                                    |                                                                                |                                                                                                    |
|                                                                                                    |                                                                                |                                                                                                    |
| 脚絡<br>> 损                                                                                                    | S人管理<br>是供給學校承辦聯絡人                                                             | 更新 取消<br>填寫資料處。                                                                                                    |
| 聯縦<br>▶ 携<br><b>聯</b>                                                                                                    | 3人管理<br>2供給學校承辦聯絡人<br><b>絡人管理</b>                                              | 更新 取消<br>填寫資料處。                                                                                                    |
| 聯約<br>▶ 携<br><b>予</b>                                                                                                    | 函人管理<br>聲供給學校承辦聯絡人<br><b>絡人管理</b><br>★姓名:                                      | 更新 取消<br>填寫資料處。                                                                                                    |
| 聯縦<br>▶ 携<br><b>下静</b>                                                                                                    | A人管理<br>2供給學校承辦聯絡人<br><b>絡人管理</b><br>★姓名:<br>★單位:                              | 更新 取消<br>填寫資料處。                                                                                                    |
| 聯約 提<br>予<br>時                                                                                                    | A人管理<br>是供給學校承辦聯絡人<br><b>絡人管理</b><br>*姓名:<br>*單位:<br>*電子信箱:                    | 更新 取消<br>填寫資料處。                                                                                                    |
| 聯約 提                                                                                                    | A人管理<br>HMA學校承辦聯絡人<br>AA人管理<br>*姓名:<br>*單位:<br>*電子信箱:<br>*聯絡電話:                | 更新 取消<br>填寫資料處。                                                                                                    |
| <ul> <li>聯約</li> <li>予</li> <li>野</li> <li>野</li> <li>野</li> <li>野</li> <li>野</li> <li>野</li> <li>野</li> <li>野</li> <li>野</li> <li>野</li> <li>野</li> <li>テ</li> <li>テ<td>A人管理<br/>在<br/>名人管理<br/>AA人管理<br/>*姓名:<br/>*單位:<br/>*電子信箱:<br/>*聯絡電話:<br/>*密碼:</td><td><ul> <li>更新</li> <li>取消</li> <li>填寫資料處。</li> <li></li> <li></li></ul></td></li></ul> | A人管理<br>在<br>名人管理<br>AA人管理<br>*姓名:<br>*單位:<br>*電子信箱:<br>*聯絡電話:<br>*密碼:         | <ul> <li>更新</li> <li>取消</li> <li>填寫資料處。</li> <li></li> <li></li></ul> |
| 聯                                                                                                    | A人管理<br>在<br>名人管理<br>AA人管理<br>*姓名:<br>*單位:<br>*電子信箱:<br>*聯絡電話:<br>*密碼:<br>*离碼: | <ul> <li>更新 取消</li> <li>填寫資料處。</li> <li>「請輸入密碼</li> <li>「再次輸入密碼</li> </ul>                                                                                                    |

(三)學生帳號資料管理

▶ 提供查看/管理所有該校學生帳號。

| 學生帳號資料管理   |      |      |                     |      |          |      |  |  |
|------------|------|------|---------------------|------|----------|------|--|--|
| 請輸入關鍵字 🔍 🖌 |      |      |                     |      |          |      |  |  |
| 姓名         | 班級   | 身分證號 | 最後更新日期              | 帳號資料 | 最新密碼重置日期 | 密碼重置 |  |  |
| 測試W        | 6年7班 |      | 2024-11-18 16:41:19 | 修改   |          | 重置   |  |  |
| 測試6        | 9年9班 |      | 2024-11-18 08:57:43 | 修改   |          | 重置   |  |  |

- 1.修改
  - ▶ 針對單筆學生資料進行修改,修改完畢輸入驗證碼後點擊更新即可。(就 讀班級及身分證無法修改)

| 學生帳號資料管  | 理                                        |
|----------|------------------------------------------|
|          |                                          |
| *是否為本縣學生 | <b>±</b> : 是 ~                           |
| *學校      | 交:                                       |
| ★就讀班約    | <b>扱: 2年N班</b>                           |
| *學生姓     | <b>Z</b> :                               |
| *身分證字    | 虎:                                       |
| *電子郵件地均  | 此郵件地址為忘記密碼及訊息通知使<br>止:<br>用,請確實填寫        |
| *登入帳     | <b>慌:</b> 僅能輸入英文大小寫、數字                   |
| *驗證      | 8669\$\$V6<br>請輸入認證碼<br>請注意驗證碼為英文小寫+數字組合 |
|          | 更新取消                                     |

- 2.重置
  - ▶ 針對單筆學生點擊「重置」,畫面會跳出提醒詢問「是否恢復為預設密碼 (身分證字號)」。

|     | hccgifted.edu<br>您確定需要重置該<br>該動作將回把密碼 | Igov.tw 顯示<br>建姓名:測試W密碼資料<br>時你復預設員分證字號 | 請輸入關鍵字 | ۹ 🖌  |
|-----|---------------------------------------|-----------------------------------------|--------|------|
| 姓名  | EEE S                                 | 確定 取消                                   | 日本中国新  | 密碼重置 |
| 測試W | 6年7班                                  | 2024-11-18 16:41:19                     | 修改     | 重置   |

(四)書面審查名單管理

▶ 僅可看見已送出書面審查報名之學生名單。

| 書面                                                                                                    | 審查   | 名  | 單                   |                         | 🔒 報名表列印 | ■ 照片檢核表                      | ▶ 未繳費 | 名單 🗳 名 | 單匯出       |
|----------------------------------------------------------------------------------------------------|------|----|---------------------|-------------------------|---------|------------------------------|-------|--------|-----------|
| <b>書面審查注意事項</b><br>(一)報名期限:113年12月16日(一)00:00~113年12月30日(一)00:00。<br>(二)申請審核公告時間(特殊身分/學生試場服務):113年12月12日(四)00:00。<br>(三)書面審查結果公告時間:113年12月12日(四)00:00。 |      |    |                     |                         |         |                              |       |        |           |
|                                                                                                    |      |    |                     |                         |         | 請                            | 輸入關鍵字 |        | ۹ 🖌       |
| 姓名                                                                                                    | 斑級   | 類別 | 最後更新日期              | 報名表件                    | 最後解鎖日期  | 是否查看過                        | 繳費狀態  | 報名解鎖   | 是否通過      |
| 測試人3                                                                                                    | 1年甲班 | 語文 | 2024-12-18 11:02:05 | 特殊身分     報名表       優秀事蹟 |         | 查看OK<br>尚未查閱                 | ✓已繳費  | 尚未送件   | <u>查閱</u> |
| 測試人2                                                                                                    | 1年甲班 | 語文 | 2024-12-18 11:02:05 | 報名表                     |         | 已查看<br>(2024-12-18 14:11:20) | ×尚未繳費 | 解鎖     | <u>查閱</u> |

1. 報名表列印

▶ 如欲列印所有書面審查申請表,點擊【報名表列印-點選列印】即可匯出。

□報名表列印 □照片檢核表 🕃 未繳費名單 💠 名單匯出

| 新竹縣                | 四送9111<br>學年度國民中學學                                            | 術性向(數3             | 里、語文)資賦           | 優異學生鑑定     |
|--------------------|---------------------------------------------------------------|--------------------|-------------------|------------|
|                    | 1                                                             | 書面審查申言             | 青表                |            |
| العد والعرفية من ا |                                                               | the frage          | 評量證號碼<br>(承鮮學校現房) |            |
| 鑑足類別               | <ul> <li>■ 数理類 □ 語文類(僅能择一勾選)</li> <li>書面審<br/>(永州早</li> </ul> | 書面審查號碼<br>(承辦學校携房) | 113TEST           |            |
| 一、基本資料             |                                                               |                    |                   |            |
| 學生姓名               |                                                               | 性別                 | ■ 男 □ 女           |            |
| 身分證字號              |                                                               | 出生日期               |                   |            |
| 就讀學校               | 私立康乃蘭國(中)小                                                    | 就讀班級               | 9年9班              |            |
| 户籍地址               | 籍地址 新竹縣竹                                                      |                    | )號                |            |
| 通訊地址               | 新竹縣                                                           | 竹北市測試路10(          | )號                | 特 □ 身心障礙學生 |

2. 照片檢核表

▶點擊照片檢核表,可查閱所有申請書面審查之學生大頭照是否有問題。

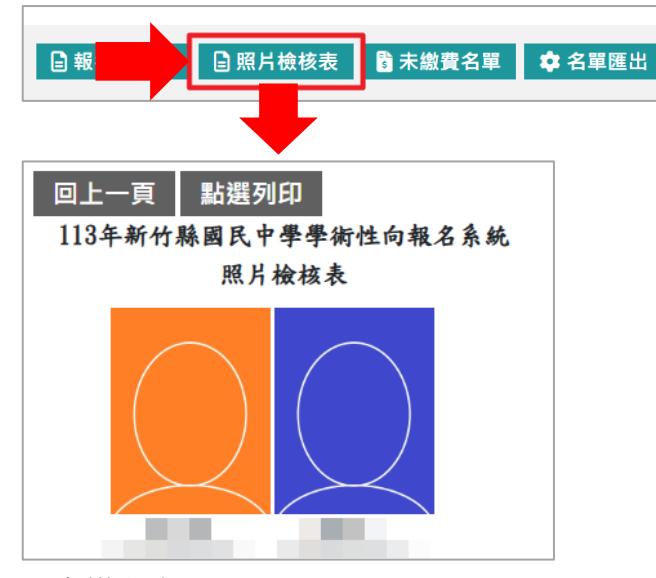

- 3. 未繳費名單
  - ▶點擊未繳費名單,可查看尚未繳費之書面審查學生資料。

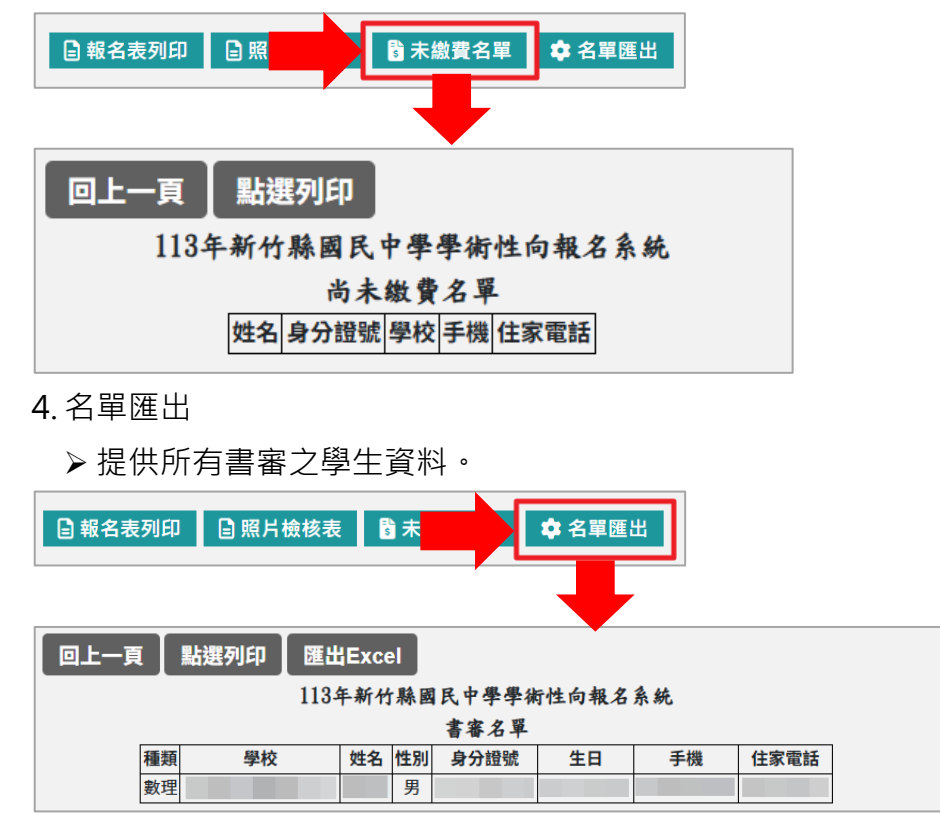

5. 報名表件

> 針對單筆可查閱申請人特殊身分、報名表及優秀事蹟。

| 期     | 報名表件             | 最後     |  |  |  |  |
|-------|------------------|--------|--|--|--|--|
| 02:00 | 特殊身分 報名表<br>優秀事蹟 | 2024-1 |  |  |  |  |
|       |                  |        |  |  |  |  |

### 6. 是否查看過

▶ 如已查看過該申請人資料,且正確無誤後,可在此處點擊【查看 OK】;點 擊【查看 OK】後,狀態則會顯示為【已查看】(如下圖)。

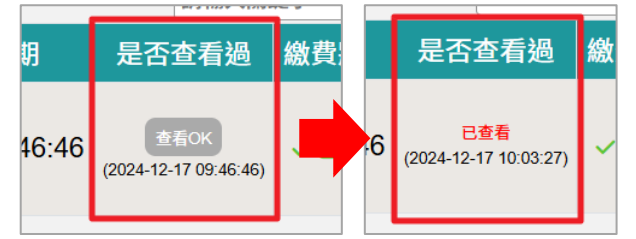

7. 繳費狀態

> 可查看申請人繳費狀態。

|         |       | 1777 \$ 17TH | 6 -200 MIT & CUT |                       |  |  |
|---------|-------|--------------|------------------|-----------------------|--|--|
| 撾       | 繳費狀態  | 執旨過          | 繳費狀態             | 報名角                   |  |  |
| :14:22) | ×尚未繳費 | 9:46:46)     | ✓ 已繳費            | 尚未ジ<br><sup>(退件</sup> |  |  |

### 8. 報名解鎖

▶ 如書面審查之學生送出報名後 · 仍有資料要做修正/更新;學校端接到通知須協助解鎖時 · 可在此處進行解鎖 • 此處也可查看最後解鎖日期(時間) •

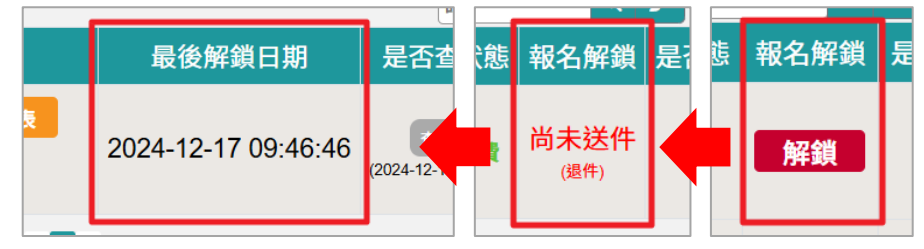

- 9. 是否通過
  - ▶ 此處可查看已送出書面審查報名之學生,是否審核通過。(有三種情況, 如圖所示)

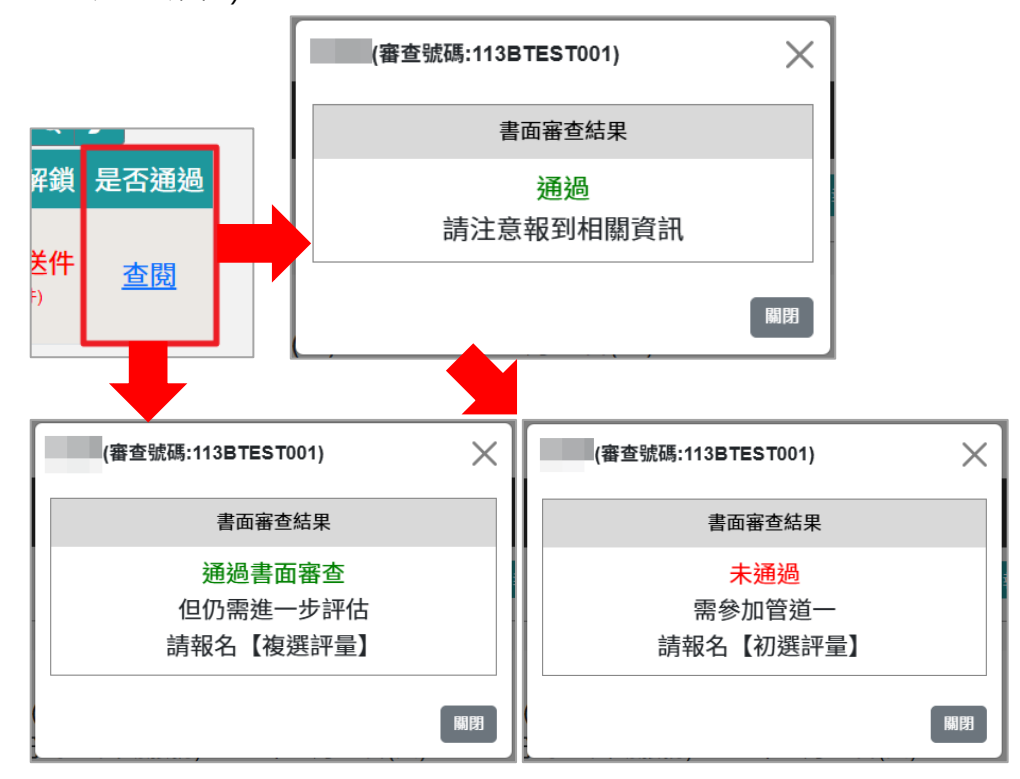

(五)初選評量名單管理

### ▶ 僅可看見已送出初選評量報名之學生名單。

| 初選評量名單                                                                                                    |      |    |                     | 日 評量證列印 | □ 照片檢相  | 亥表 🔡 未繳費名 | 單 💠 名單                       | 匯出 📄 報 | 名表列印         |            |
|----------------------------------------------------------------------------------------------------|------|----|---------------------|---------|---------|-----------|------------------------------|--------|--------------|------------|
| 初選評量注意事項<br>(一)報名期間:113年12月15日(一)00:00-113年12月30日(一)00:00 *<br>(二)申読書後会期間(発発)列型生試職題数:113年01月03日(二)00:00 *<br>(三)書面音査結果公告時間:113年12月12日(四)00:00 * |      |    |                     |         |         |           |                              |        |              |            |
|                                                                                                    |      |    |                     |         |         |           |                              | 請輸入關鍵字 |              | ۹ 🖌        |
| 姓名                                                                                                    | 班級   | 類別 | 最後更新日期              |         | 報名表件    | 最後解鎖日期    | 是否查看過                        | 繳費狀態   | 報名解鎖         | 是否通過       |
| 測試A                                                                                                    | 2年N班 | 語文 | 2024-12-20 11:58:04 | 報名表     |         | 尚未解鎖      | 查看OK<br>尚未查閱                 | ×尚未繳費  | 尚未送件         | <u>待審核</u> |
|                                                                                                    | 6年甲班 | 語文 | 2024-12-19 19:22:25 | 報名表     | 學習特質檢核表 | 尚未解鎖      | 已查看<br>(2024-12-19 22:16:47) | ×尚未繳費  | 解鎖           | 待審核        |
| 測試人4                                                                                                    | 1年甲班 | 語文 | 2024-12-18 11:02:05 | 特殊身分    | 報名表     | 尚未解鎖      | 已查看<br>(2024-12-18 13:52:21) | ✓ 已繳費  | 尚未送件<br>(退件) | 通過         |

1. 評量證列印

▶ 提供所有初審評選之報名學生評量證列印功能。

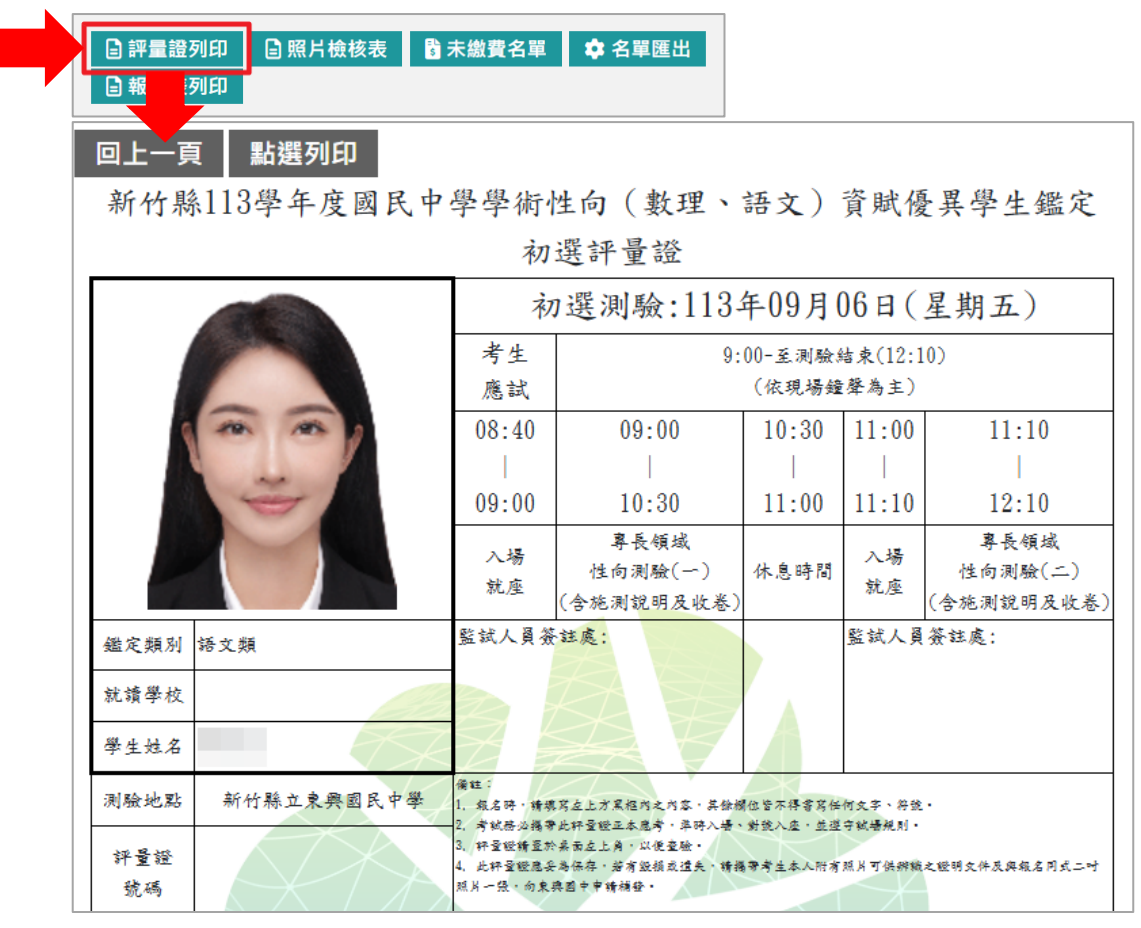

2. 照片檢核表

▶操作同【書面審查-照片檢核表】,此處不做贅述。

3. 未繳費名單

▶ 操作同【書面審查-未繳費名單】,此處不做贅述。

4. 名單匯出

▶ 操作同【書面審查-名單匯出】,此處不做贅述。

5. 報名表列印

▶操作同【書面審查-報名表列印】,此處不做贅述。

6. 報名表件

▶操作同【書面審查-報名表件】,此處不做贅述。

▶除了特殊身分及報名表,此處還可查看學生申請之「試場服務」。

7. 是否查看過

▶操作同【書面審查-是否查看過】,此處不做贅述。

8. 繳費狀態

▶ 操作同【書面審查-繳費狀態】,此處不做贅述。

9. 報名解鎖

▶操作同【書面審查-報名解鎖】,此處不做贅述。

10.是否通過

▶操作同【書面審查-是否通過】·此處不做贅述。(顯示方式略為不同·如下 圖所示)

| _ |            | / |
|---|------------|---|
| 鎖 | 是否通過       |   |
|   | <u>通過</u>  |   |
|   | <u>待審核</u> |   |
|   | <u>未通過</u> |   |

- (六) 複選評量名單管理
  - ▶僅可看見已送出複選評量報名之學生名單。此處操作與書面審查、初選評量 相同,此處不做贅述。
- (七) 鑑定通過名單管理

▶ 僅可看見鑑定通過之學生名單。

| 鑑定通過名單 |      |    |         |          |  |  |
|--------|------|----|---------|----------|--|--|
|        |      |    | 類別 🗸 狀態 | ✓ 請輸入關鍵字 |  |  |
| 姓名     | 班級   | 類別 | 通過方式    | 鑑定通過通知書  |  |  |
| 測試人3   | 1年甲班 | 語文 | 書面審查    | 通知書      |  |  |

- 1. 鑑定通過通知書
  - ▶ 點擊個別學生之鑑定通過【通知書】, 可查看/列印該學生之結果通知書。

|    | 鑑定通過通知書                                         |                       |    |  |  |  |  |
|----|-------------------------------------------------|-----------------------|----|--|--|--|--|
|    | 通知書                                             |                       |    |  |  |  |  |
|    |                                                 |                       | 列印 |  |  |  |  |
| 新个 | 新竹縣113學年度國民中學學衛性向(數理、語文)資賦優異學生鑑定<br>語文類 複選結果通知書 |                       |    |  |  |  |  |
|    | 評量證號碼                                           | 113ATEST001           |    |  |  |  |  |
|    | 學生姓名                                            |                       |    |  |  |  |  |
|    | 就讀學校                                            |                       |    |  |  |  |  |
|    | 複選評量總分                                          |                       |    |  |  |  |  |
|    | 鑑定通過標準                                          |                       |    |  |  |  |  |
|    | 鑑定結果                                            | 通過                    |    |  |  |  |  |
|    | 新竹縣特殊教育<br>學生鑑定及就學輔導會                           | · 新 44 18 (5)<br>**** |    |  |  |  |  |